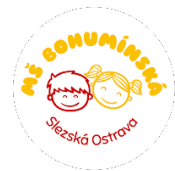

Informace k zápisu:

Zápisy probíhají jako minulý rok přes "PORTÁL PŘEDŠKOLNÍHO VZDĚLÁVÁNÍ STATUTÁRNÍHO MĚSTA OSTRAVY", na který se přihlásíte na tomto odkazu:

## http://ms.ostrava.cz/

Pro lepší orientaci uvádíme následující postup krok po kroku:

- 1. Krok: načtení stránky http://ms.ostrava.cz/
- 2. Krok: Klikněte na pole "ŽÁDOST A PŘIJÍMACÍ ŘÍZENÍ"
- 3. Krok: Klikněte na pole "ŽÁDOST PRO ŠKOLNÍ ROK 2024/2025"
- 4. Krok: Zvolte obvod "SLEZSKÁ OSTRAVA"
- 5. Krok: Zvolte mateřskou školu: "MATEŘSKÁ ŠKOLA SLEZSKÁ OSTRAVA,

BOHUMÍNSKÁ 68, PŘÍSPĚVKOVÁ ORGANIZACE"

6. Krok: Zvolte pracoviště: "BOHUMÍNSKÁ 450/68, 71000 OSTRAVA"

NÁSTUPNÍ 146/19, 71800 OSTRAVA"

"FRÝDECKÁ 426/28, 71900 OSTRAVA"

- 7. Krok: Klikněte na: "PŘIDAT ŠKOLU NA SEZNAM"
- 8. Krok: Klikněte na: "PŘEJÍT NA ŽÁDOST"
- 9. Krok: Vyplňte žádost o přijetí dítěte

10. Krok: Klikněte na: "PŘEJÍT K REGISTRACI A TISKU"

- 11. Krok: Zaklikněte: "SOUHLAS/NESOUHLAS"
- 12. Krok: Klikněte na: "VYGENEROVAT ŽÁDOST"
- 13. Krok: Klikněte na: "ANO"
- 14. Krok: Stáhněte si: "POTVRZENÍ LÉKAŘE K PŘIJETÍ DÍTĚTE" POVINNÁ PŘÍLOHA
- 15. Krok: Stáhněte si: "ŽÁDOST O PŘIJETÍ SPOLU S REGISTRAČNÍM ČÍSLEM"

16. Krok: VYTISKNOUT A PODEPSAT

17. Krok: podání žádosti včetně povinných příloh 6. nebo 7.5.2024 v době od 8,00 – 15,00 hod.

v sídle mateřské školy nebo odloučených pracovišť.